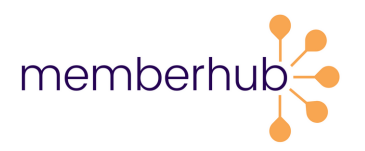

## Log -in Quick Start Guide

- 1.Go to app.memberhub.gives
- 2. Create an account with the same email address that you use for MemberHub.
- 3. Select Register your organization on the Start Guide.

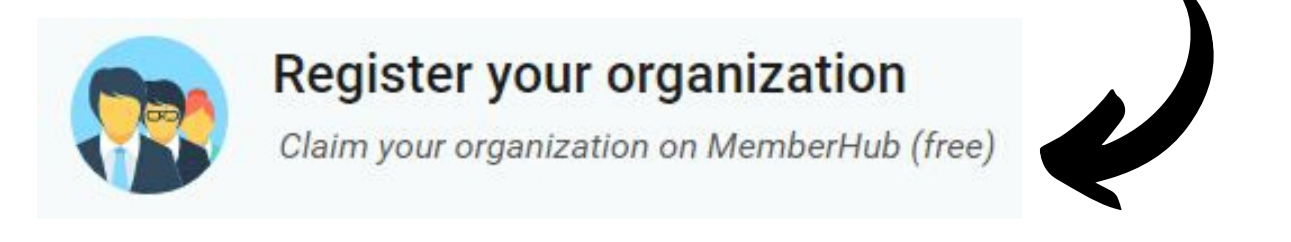

4. Have your EIN ready! We're using an IRS database for now.

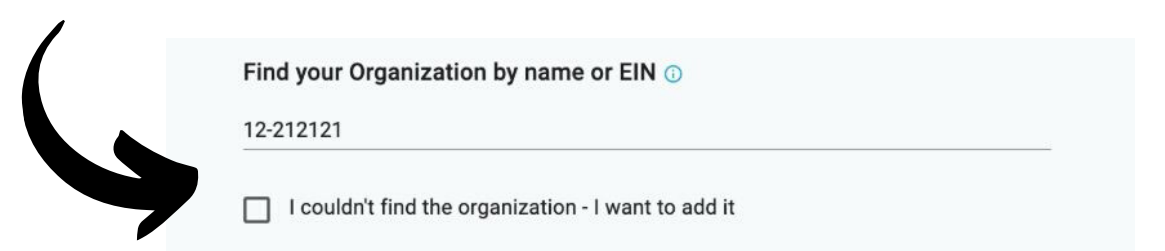

5. For the verify step, **choose the third option and you'll be automatically accepted.** 

PTAs, please choose the third option for now. You will be auto-approved.

Help us verify that you're authorized to set up this organization (choose one)

Enter your work email address from the organization's domain

) Provide a link to where you're listed on the organization's website

Verify by providing another form of authorization